## Adjusting the dimensions of your poster template in PowerPoint:

## PowerPoint 2010 (Windows-PC)

1. Click on the "Design" tab. Then click on "Page Setup"

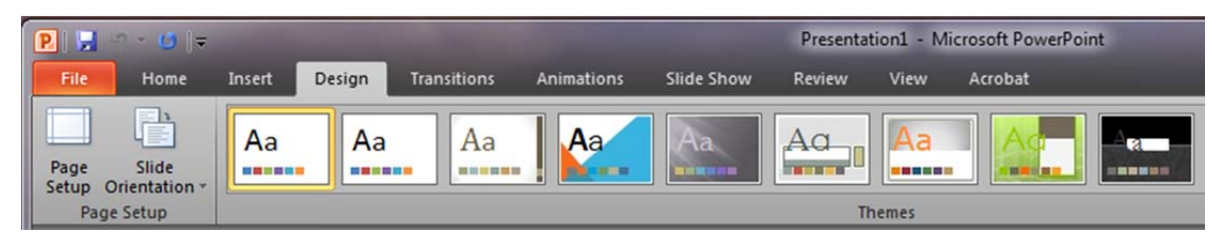

- 2. Insert the desired dimensions for your poster in the "Width" and "Height" text boxes in the Page Setup menu. The most common dimensions include:
  - a. Height: 35 inches × Width: 54 inches
  - b. Height: 35 inches × Width: 42 inches

| lides sized for:                                 | Orientation                            | ОК     |
|--------------------------------------------------|----------------------------------------|--------|
| On-screen Show (4:3)                             | ✓ Slides                               |        |
| Width:<br>10 ♀ Inches<br>Height:<br>7.5 ♀ Inches | A <sup>©</sup> Portrait<br>⊚ Landscape | Cancel |
|                                                  | Notes, handouts & outline              |        |
| umber sides from:                                | Landscape                              |        |

## PowerPoint 2011 (Mac OS X)

1. Click on the "Themes" tab. Then click on "Slide Size" and select "Page Setup...".

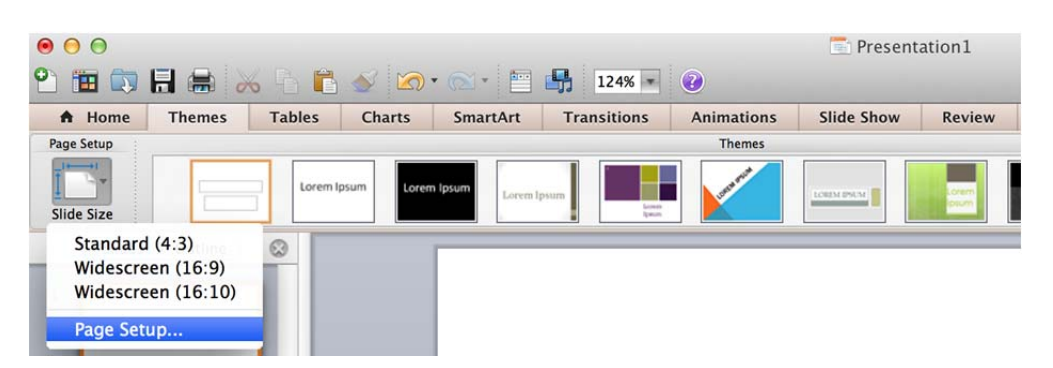

- 2. Insert the desired dimensions for your poster in the "Width" and "Height" text boxes in the Page Setup menu. The most common dimensions include:
  - a. Height: 35inches × Width: 54 inches
  - b. Height: 35 inches × Width: 42 inches

| Size                           |                        |
|--------------------------------|------------------------|
| Slides sized for:              | On-screen Show (4:3) + |
| Width:                         | 10 🗘 Inches            |
| Height:                        | 7.5 🗘 Inches           |
| Orientation                    |                        |
| Slides:                        | A A                    |
| Notes, handouts<br>& outlines: | A A                    |
| Header                         | /Footer Options        |